# Catalyst 3850 및 Catalyst 9000 시리즈 스위치에 서 ISSU 수행

# 목차

<u>소개</u> ISSU란? 지원되는 플랫폼 및 릴리스 지원 매트릭스 ISSU 이전의 전제 조건 <u>1. 현재 코드 버전 확인</u> <u>2. 부팅 모드 확인</u> 3. 플래시에 사용 가능한 메모리가 충분한지 확인합니다 4. 스위치가 SSO 모드인지 확인합니다. 5. 자동 부팅이 활성화되었는지 확인합니다. 6. 현재 ISSU 및 설치 상태 확인 7. 업그레이드/다운그레이드할 새 이미지를 복사합니다. ISSU 워크플로 - 실제 업그레이드 1단계 워크플로 3단계 워크플로 ISSU 체크리스트 게시 ISSU 장애 조치 ISSU 중단 <u>Clean ISSU 상태</u>

# 소개

이 문서에서는 Catalyst 3850 및 Catalyst 9000 시리즈 스위치에서 ISSU(In-Service Software Upgrade)를 수행하는 단계를 설명합니다.

# ISSU란?

In-Service Software Upgrade는 네트워크에서 패킷을 계속 전달하는 동안 이미지를 디바이스의 다 른 이미지로 업그레이드하는 프로세스입니다. ISSU는 네트워크 관리자가 소프트웨어 업그레이드 를 수행할 때 네트워크 중단을 방지할 수 있도록 도와줍니다. 이미지는 설치 모드에서 업그레이드 되며, 각 패키지는 개별적으로 업그레이드됩니다.

ISSU는 Stackwise-Virtual을 지원하는 모든 Catalyst 3850 및 Catalyst 9000 시리즈와 듀얼 수퍼바이저가 포함된 Catalyst 9400/9600 독립형 섀시에서 지원됩니다.

SVL(StackWise Virtual)은 서로 연결되어 하나의 가상 스위치를 구성하는 두 개의 스위치로 구성됩니다. SVL은 서비스 중 소프트웨어 업그레이드를 지원합니다.

# 지원되는 플랫폼 및 릴리스 지원 매트릭스

ISSU를 진행하기 전에, 플랫폼이 실제로 ISSU를 지원하는지 확인하십시오. 또한 현재 코드와 대상 코드 간에 ISSU가 지원되는지 확인합니다. 지원되는 플랫폼 및 ISSU 호환성 매트릭스에 대한 모드 세부 정보는 다음 사이트에서 확인할 수 있습니다.

<u>릴리스 간 ISSU 지원</u>

# ISSU 이전의 전제 조건

참고: 이 문서의 예는 Stackwise-Virtual로 구성된 Cisco Catalyst 9500 스위치를 기반으로 합니다. 이 단계는 듀얼 수퍼바이저 엔진이 포함된 Cat9400/Cat9600 독립형 섀시와 Stackwise-Virtual로 구성된 Catalyst 3850/Catalyst 9000 디바이스에도 적용됩니다. 프로세스 중에 패킷 손실을 방지하려면 ISSU에서 액티브 및 스탠바이 디바이스 둘 다에 대해 노드에 이중화를 구현해야 합니다. 다시 로드가 발생하므로 네트워크에서 고가용성을 보장하려면 두 항목 간의 전환이 필요합니다.

1. 현재 코드 버전 확인

<#root>

C9500#show version | in IOS XE

Cisco IOS XE Software, Version 16.09.02

### 2. 부팅 모드 확인

ISSU는 Stackwise Virtual의 두 스위치가 모두 설치 모드에서 부팅된 경우에만 지원됩니다.

#### <#root>

C9500#show ver | in INSTALL

| * | 1 50 | C9500-40X | 16.9.2 | CAT9K_IOSXE | INSTALL |
|---|------|-----------|--------|-------------|---------|
|   | 2 50 | C9500-40X | 16.9.2 | CAT9K_IOSXE | INSTALL |

On Catalyst 9400, the above output is not available. Check if the switch booted from packages.conf file

C9400#show version | in System image System image file is "flash:packages.conf" 섀시가 번들 모드로 부팅되는 경우 ISSU는 지원되지 않습니다. 스위치가 번들 모드로 실행 중일 때 ISSU를 실행하려고 하면 이와 같은 오류가 표시됩니다.

#### <#root>

\*Nov 13 14:55:57.338: %INSTALL-5-INSTALL\_START\_INFO: Chassis 1 R1/0: install\_engine: Started install on ERROR: install\_add\_activate\_commit: One-Shot ISSU operation is

not supported in bundle boot mode

FAILED: install\_add\_activate\_commit exit(1) Tue Nov 13 14:56:03 UTC 2018

### 3. 플래시에 사용 가능한 메모리가 충분한지 확인합니다

<#root>

C9500#dir flash: | in free

11353194496 bytes total (8565174272 bytes free)

C9500#dir stby-flash: | in free

11353980928 bytes total (8566865920 bytes free)

새 이미지를 확장하려면 플래시에 최소 1GB의 공간이 있어야 합니다. 공간이 부족한 경우 오래된 설치 파일을 정리하고 install remove inactive 명령을 사용합니다.

4. 스위치가 SSO 모드인지 확인합니다.

<#root>

C9500#show redundancy

Redundant System Information : Available system uptime = 4 minutes Switchovers system experienced = 0 Standby failures = 0 Last switchover reason = none

Hardware Mode = Duplex

Configured Redundancy Mode = sso

Operating Redundancy Mode = sso

```
Maintenance Mode = Disabled
               Communications = Up
Current Processor Information :
_____
             Active Location = slot 1
       Current Software state = ACTIVE
      Uptime in current state = 30 minutes
                Image Version = Cisco IOS Software [Fuji], Catalyst L3 Switch Software (CAT9K_IOSXE),
Technical Support: http://www.cisco.com/techsupport
Copyright (c) 1986-2018 by Cisco Systems, Inc.
Compiled Mon 05-Nov-18 19:32 by mcpre
BOOT = flash:packages.conf;
                  CONFIG_FILE =
       Configuration register = 0x102
Peer Processor Information :
_____
             Standby Location = slot 2
       Current Software state = STANDBY HOT
      Uptime in current state = 26 minutes
                Image Version = Cisco IOS Software [Fuji], Catalyst L3 Switch Software (CAT9K_IOSXE),
Technical Support: http://www.cisco.com/techsupport
Copyright (c) 1986-2018 by Cisco Systems, Inc.
Compiled Mon 05-Nov-18 19:32 by mcpre
```

```
BOOT = flash:packages.conf;
```

CONFIG\_FILE = Configuration register = 0x102

## 5. 자동 부팅이 활성화되었는지 확인합니다.

<#root>

C9500#show boot system

-----

Switch 1

Current Boot Variables: BOOT variable = flash:packages.conf;

Boot Variables on next reload: BOOT variable = flash:packages.conf; Enable Break = no Boot Mode = DEVICE iPXE Timeout = 0

Switch 2

Current Boot Variables: BOOT variable = flash:packages.conf;

Boot Variables on next reload: BOOT variable = flash:packages.conf;

Manual Boot = no

Enable Break = no Boot Mode = DEVICE iPXE Timeout = 0

자동 부팅이 활성화되지 않은 경우 다음과 같이 변경할 수 있습니다.

<#root>

C9500(config)#no boot manual

### 6. 현재 ISSU 및 설치 상태 확인

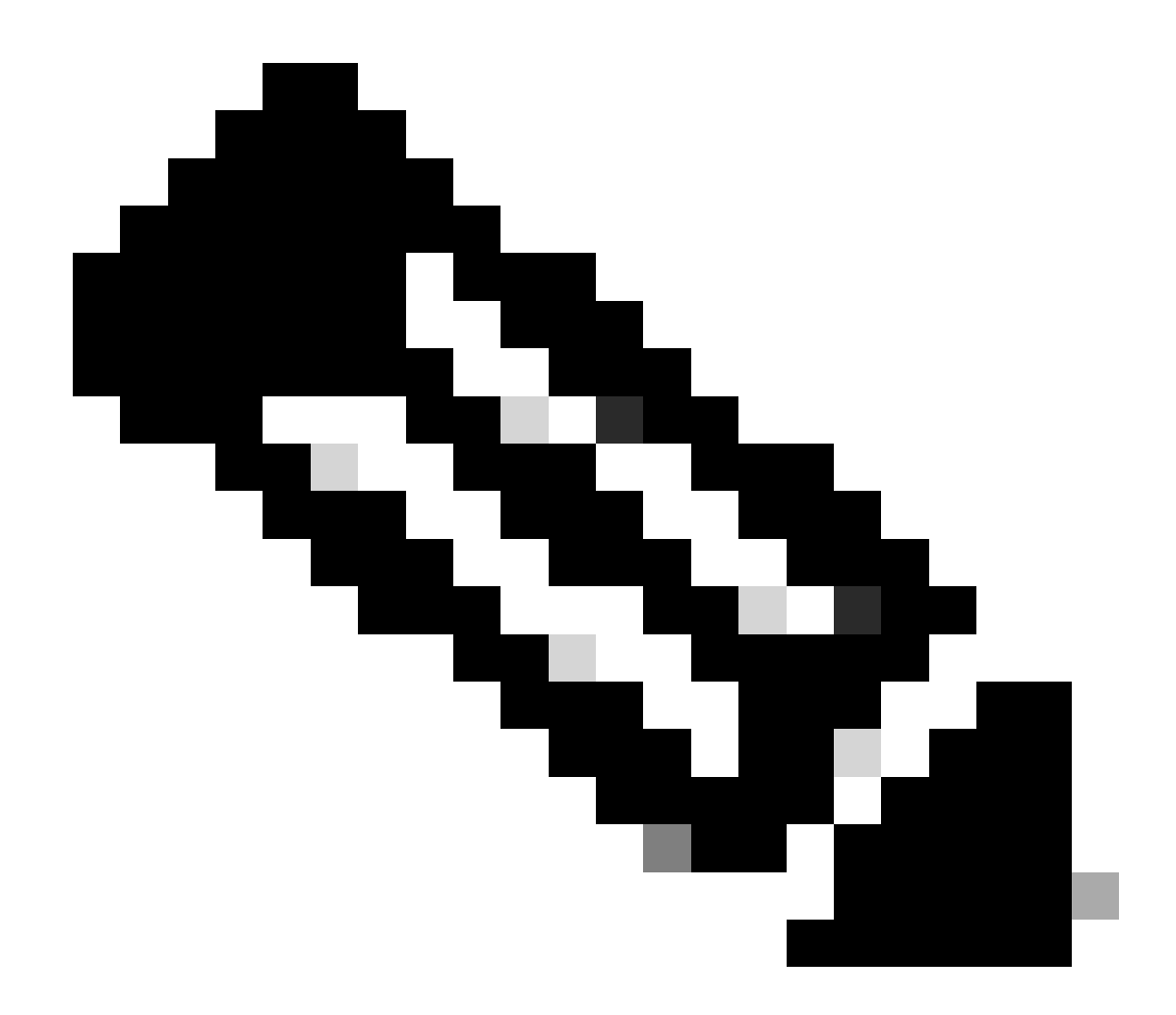

참고: 이 단계는 매우 중요합니다!

#### <#root>

C9500#show issu state detail

--- Starting local lock acquisition on switch 1 ---Finished local lock acquisition on switch 1

No ISSU operation is in progress <<<<<< If see anything else, abort ISSU before proceeding.

Check on how to manually abort ISSU.

If not clear install state before proceeding. Check on how to clear install state.

Auto abort timer: inactive

### 7. 업그레이드/다운그레이드할 새 이미지를 복사합니다.

이미지는 활성 섀시(Stackwise의 경우) 또는 활성 수퍼바이저(Cat9400 이중 SUP의 경우)에만 복사 하면 됩니다.

#### <#root>

C9500#copy tftp: bootflash:

Address or name of remote host []? X.X.X.X Source filename []? cat9k\_iosxe.16.09.02.SPA.bin Destination filename [cat9k\_iosxe.16.09.02.SPA.bin]?

# ISSU 워크플로 - 실제 업그레이드

모든 전제 조건이 확인되면 실제 업그레이드를 진행하고 다음 방법 중 하나를 사용할 수 있습니다.

- 1단계 워크플로(1단계만 포함되며 롤백을 지원하지 않음)
- 3단계 워크플로(3단계 포함, 장애 시 롤백 지원)

### 1단계 워크플로

이 워크플로는 한 단계만 포함되며 최적화에 도움이 됩니다.

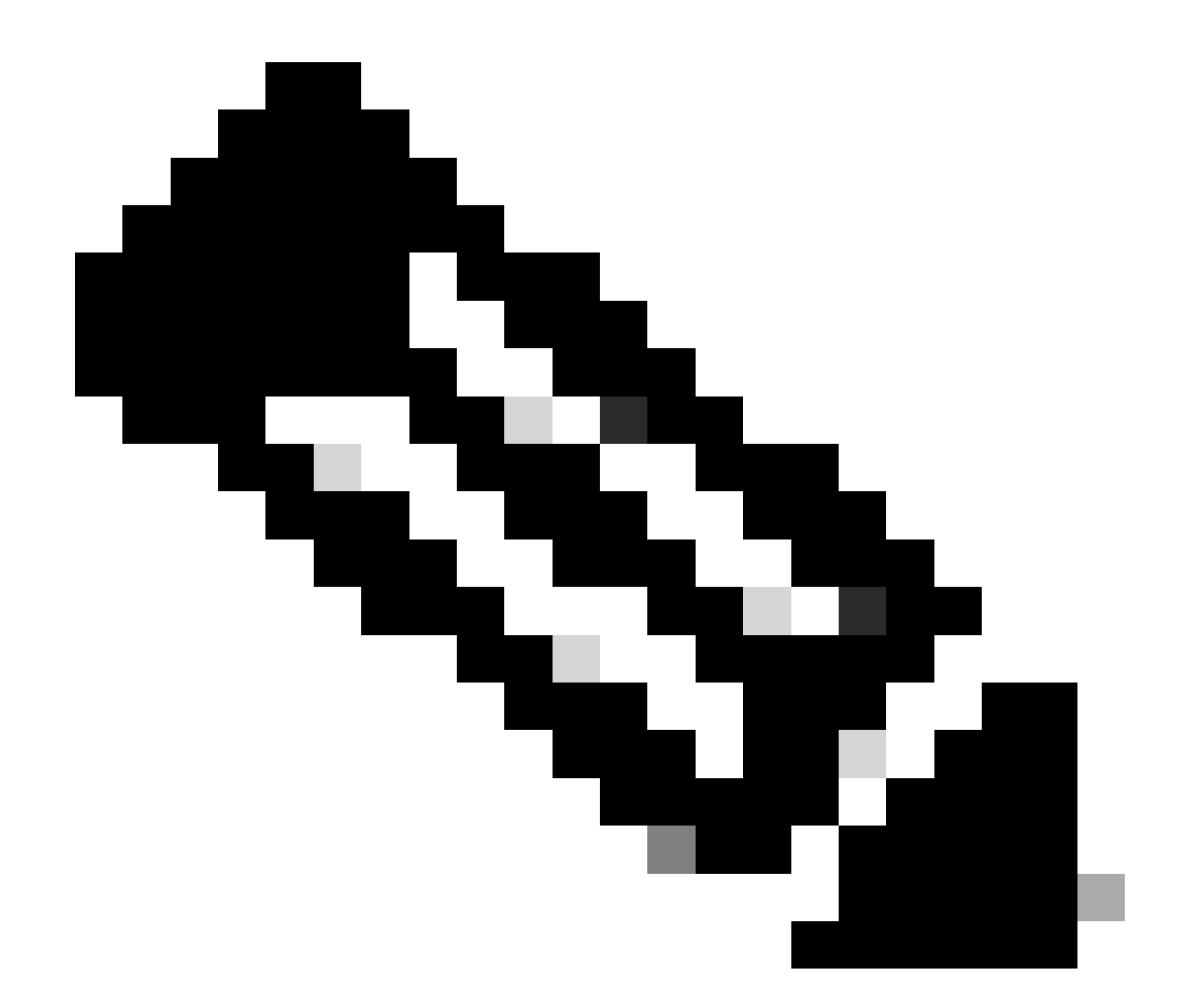

참고: 업그레이드가 자동으로 커밋되므로 롤백할 수 없습니다. 롤백하려면 3단계 워크플로 로 진행합니다.

#### <#root>

// This example has SW-2 as Active and Sw-1 as Standby before starting ISSU

C9500#install add file flash:cat9k\_iosxe.16.09.02.SPA.bin activate issu commit

install\_add\_activate\_commit: START Fri Feb 8 10:07:51 jst 2019

\*Feb 8 10:07:52.456 jst: %INSTALL-5-INSTALL\_START\_INFO: Switch 2 R0/0: install\_engine: Started install

--- Starting initial file syncing --[2]: Copying flash:cat9k\_iosxe.16.09.02.SPA.bin from switch 2 to switch 1
[1]: Finished copying to switch 1
Info: Finished copying flash:cat9k\_iosxe.16.09.02.SPA.bin to the selected switch(es)
Finished initial file syncing

--- Starting Add ---Performing Add on all members [1] Add package(s) on switch 1 [1] Finished Add on switch 1 [2] Add package(s) on switch 2 [2] Finished Add on switch 2 Checking status of Add on [1 2] Add: Passed on [1 2] Finished Add install\_add\_activate\_commit: Activating ISSU Going to start Oneshot ISSU install process STAGE 0: Initial System Level Sanity Check before starting ISSU --- Verifying install\_issu supported ------ Verifying standby is in Standby Hot state ------ Verifying booted from the valid media ------ Verifying AutoBoot mode is enabled ---Finished Initial System Level Sanity Check STAGE 1: Installing software on Standby \_\_\_\_\_ --- Starting install\_remote ---Performing install\_remote on Chassis remote [1] install\_remote package(s) on switch 1 [1] Finished install\_remote on switch 1 install\_remote: Passed on [1] Finished install\_remote

STAGE 2: Restarting Standby

---- Starting standby reload ---Finished standby reload

--- Starting wait for Standby to reach terminal redundancy state ---

<<<<< Standby (Sw-1) reloads here!!!

\*Feb 8 10:19:10.223 jst: %REDUNDANCY-3-IPC: IOS versions do not match.

\*Feb 8 10:19:48.421 jst: %HA\_CONFIG\_SYNC-6-BULK\_CFGSYNC\_SUCCEED: Bulk Sync succeeded

\*Feb 8 10:19:49.422 jst: %RF-5-RF\_TERMINAL\_STATE: Terminal state reached for (SSO) <<<<< Standby (Sw

\*Feb 8 10:21:02.975 jst: %PLATFORM-6-HASTATUS\_DETAIL: RP switchover, received chassis event became act

\*Feb 8 10:27:09.715 jst: %HA\_CONFIG\_SYNC-6-BULK\_CFGSYNC\_SUCCEED: Bulk Sync succeeded \*Feb 8 10:27:10.717 jst: %RF-5-RF\_TERMINAL\_STATE: Terminal state reached for (SSO). <<<< ISSU commit starts after this automatically..</pre>

\*Feb 8 10:28:27.302 jst: %INSTALL-5-INSTALL\_START\_INF0: Switch 2 R0/0: install\_engine: Started install %IOSXEBOOT-4-ISSU\_ONE\_SHOT: (rp/0): ISSU finished successfully

\*Feb 8 10:29:32.127 jst: %INSTALL-5-INSTALL\_COMPLETED\_INFO: Switch 2 R0/0: install\_engine: Completed i

ISSU가 완료되면 를 진행합니다.

### 3단계 워크플로

- 이 워크플로는 세 단계로 구성됩니다. 추가, 활성화 및 커밋합니다. 활성화 후에는 소프트웨어 가 자동으로 커밋되지 않는다는 점을 제외하고 모든 스위치가 새 소프트웨어 버전으로 업그레 이드되지만 install commit 명령을 통해 수동으로 수행해야 합니다.
- 이 접근 방식의 이점은 시스템을 이전 소프트웨어 버전으로 롤백할 수 있다는 것입니다.
- 롤백 타이머가 중지되지 않은 경우 시스템은 자동으로 롤백하고 install auto-abort-timer stop 또는 install commit 명령을 사용합니다. 롤백 타이머가 중지된 경우, 새 소프트웨어 버전은 모 든 기간 동안 디바이스에서 실행된 다음 이전 버전으로 롤백할 수 있습니다.

1단계. add를 설치합니다.

이 명령은 이미지를 bootflash로 다운로드하고 두 스위치에서 확장합니다.

#### <#root>

// This example has SW-1 as Active and Sw-2 as Standby before starting <code>ISSU</code>

C9500#install add file flash:cat9k-universalk9.SPA.16.09.03.BETA.E1.SSA.bin.bin install\_add: START Fri Feb 8 09:22:00 jst 2019

\*Feb 8 09:22:02.055 jst: %INSTALL-5-INSTALL\_START\_INFO: Switch 1 R0/0: install\_engine: Started install

--- Starting initial file syncing --[1]: Copying flash:cat9k-universalk9.SPA.16.09.03.BETA.E1.SSA.bin.bin from switch 1 to switch 2
[2]: Finished copying to switch 2
Info: Finished copying flash:cat9k-universalk9.SPA.16.09.03.BETA.E1.SSA.bin.bin to the selected switch()

Finished initial file syncing
--- Starting Add --Performing Add on all members
[1] Add package(s) on switch 1
[1] Finished Add on switch 1
[2] Add package(s) on switch 2
[2] Finished Add on switch 2
Checking status of Add on [1 2]
Add: Passed on [1 2]
Finished Add
SUCCESS: install\_add Fri Feb 8 09:26:26 jst 2019 <<<< Wait until install\_add says SUCCESS. If fails,</pre>

2단계. activate 설치

• 이 명령을 실행하면 다음과 같은 일련의 이벤트가 발생합니다.

(i) 롤백 타이머가 시작됩니다. 롤백 타이머가 만료되면 시스템은 ISSU를 시작하기 전에 동일 한 상태로 롤백합니다. rollback timer는 install auto-abort-timer stop 명령을 사용할 때 중지할 수 있습니다. install abort issu 명령을 사용할 때 ISSU를 롤백할 수 있습니다.

(ii) 대기 스위치는 새 소프트웨어로 프로비저닝되며 새 소프트웨어 버전으로 다시 로드됩니 다. 다음으로, 활성 스위치가 새 소프트웨어로 프로비저닝되고 다시 로드됩니다. 이제 새 이미 지가 있는 스탠바이 스위치가 액티브 스위치가 되고 이전 액티브 스위치가 스탠바이가 됩니다

이 절차가 끝나면 두 스위치 모두 새 소프트웨어 이미지로 실행됩니다.

<#root>

C9500#install activate issu

install\_activate: START Fri Feb 8 09:28:27 jst 2019
install\_activate: Activating ISSU

\*Feb 8 09:28:28.905 jst: %INSTALL-5-INSTALL\_START\_INFO: Switch 1 R0/0: install\_engine: Started install Going to start Activate ISSU install process

STAGE 1: Installing software on Standby

---- Starting install\_remote ---Performing install\_remote on Chassis remote

\*Feb 8 09:28:31.880 jst: %INSTALL-5-INSTALL\_AUTO\_ABORT\_TIMER\_PROGRESS: Switch 1 R0/0: rollback\_timer:

[2] install\_remote package(s) on switch 2 [2] Finished install\_remote on switch 2 install\_remote: Passed on [2] Finished install\_remote STAGE 2: Restarting Standby \_\_\_\_\_ --- Starting standby reload ---Finished standby reload--- Starting wait for Standby to reach terminal redundancy state ---<<<<<< Standby (Sw-2) reloads here !!!\*Feb 8 09:35:16.489 jst: %REDUNDANCY-3-IPC: IOS versions do not \*Feb 8 09:36:00.238 jst: %HA\_CONFIG\_SYNC-6-BULK\_CFGSYNC\_SUCCEED: Bulk Sync succeeded \*Feb 8 09:36:01.240 jst: %RF-5-RF\_TERMINAL\_STATE: Terminal state reached for (SSO) <<<< At this point, Standby (Sw-2) comes up with new code and joins as Hot Standby Finished wait for Standby to reach terminal redundancy state STAGE 3: Installing software on Active --- Starting install\_active ---Performing install\_active on Chassis 11] install\_active package(s) on switch 1 [1] Finished install\_active on switch 1 install\_active: Passed on [1] Finished install\_active Chassis 1 reloading, reason - Non participant detected STAGE 4: Restarting Active (switchover to standby) <<<<<< At this point, there is a switchover an \_\_\_\_\_\_ --- Starting active reload ---New software can load after reboot process is completed SUCCESS: install\_activate Fri Feb 8 09:37:14 jst 2019 Activate(활성화) 상태가 끝나면 ISSU 상태를 확인합니다. <#root> C9500#show issu state detail --- Starting local lock acquisition on switch 2 ---Finished local lock acquisition on switch 2 Operation type: Step-by-step ISSU Install type : Image installation using ISSUCurrent state : Activated state Last operation: Switchover Completed operations:

 Switchover

2019-02-08:09:37:16

State transition: Added -> Standby activated -> Active switched-over

Auto abort timer: automatic, remaining time before rollback: 01:43:55 Running image: flash:packages.conf Operating mode: sso, terminal state reached

<<<<< Wait until SSO terminal state before proceeding to commit.

3단계. Commit을 설치합니다.

commit 명령은 필요한 정리를 수행하고, 새 소프트웨어를 영구적으로 활성화하고(이전 버전의 소 프트웨어 제거), 롤백 타이머를 중지합니다. 커밋 후 재부팅하면 새 소프트웨어로 부팅할 수 있습니 다.

<#root>

C9500#install commit

install\_commit: START Fri Feb 8 09:45:22 jst 2019
install\_commit: Committing ISSU

\*Feb 8 09:45:23.533 jst: %INSTALL-5-INSTALL\_START\_INFO: Switch 2 R0/0: install\_engine: Started install

Going to start Commit ISSU install process

STAGE 0: Initial System Level Sanity Check before starting ISSU

- --- Verifying install\_issu supported ------ Verifying standby is in Standby Hot state ------ Verifying booted from the valid media ---
- --- Verifying AutoBoot mode is enabled ---

Finished Initial System Level Sanity Check

--- Starting install\_commit\_2 ---

Performing install\_commit\_2 on Chassis 2
[2] install\_commit\_2 package(s) on switch 2
[2] Finished install\_commit\_2 on switch 2
install\_commit\_2: Passed on [2]
Finished install\_commit\_2

STAGE 1: Dispatching the commit command to remote

--- Starting install\_commit\_remote ---

Performing install\_commit\_remote on Chassis 1
Feb 8 09:48:33.364: %INSTALL-5-INSTALL\_START\_INFO: R0/0: install\_engine: Started install commit

\*Feb 8 09:48:33.352 jst: %INSTALL-5-INSTALL\_START\_INFO: Switch 1 R0/0: install\_engine: Started install

```
Feb 8 09:51:27.505: %INSTALL-5-INSTALL_COMPLETED_INFO: R0/0: install_engine: Completed install commit
[1] install_commit_remote package(s) on switch 1
[1] Finished install_commit_remote on switch 1
install_commit_remote: Passed on [1]
Finished install_commit_remote
SUCCESS: install_commit Fri Feb 8 09:51:27 jst 2019
<<<<< ISSU is completed here!!!!!</pre>
```

# ISSU 체크리스트 게시

### ISSU가 성공적으로 완료되면

- 두 스위치가 모두 새 소프트웨어에서 실행되는지 확인합니다.
- show issu state detail output to be clean and not showing any ISSU in progress(issu 상태 세 부사항 출력이 깨끗하고 진행 중인 ISSU가 표시되지 않음)를 선택합니다.
- show install issu history output(설치 issu 기록 출력 표시)을 선택하여 성공적인 ISSU 작업을 확인합니다(16.10.1 릴리스 이상에서만 명령 사용 가능).
- 새 기능을 사용하기 전에 새 소프트웨어에 충분한 시간을 투자하는 것이 좋습니다.

# ISSU 장애 조치

- ISSU가 실패하면 자동 중단으로 시스템을 초기 상태(이전 이미지)로 복구할 수 있습니다. 그 러나 이 역시 실패할 경우 섀시의 수동 복구가 필요합니다.
- 수동 복구 중에 액티브 및 스탠바이 모두 이전 이미지를 실행하는지 확인합니다(그렇지 않은 경우 개별 섀시를 복구함).
- 두 섀시에서 모두 기존 이미지를 실행하도록 한 후 install remove inactive(비활성 설치 제거)를 실행하여 사용하지 않는 이미지 패키지를 제거합니다.
- 두 섀시가 모두 이전 소프트웨어를 실행하면 ISSU 작업의 모든 내부 상태를 수동으로 정리합니다. (내부 ISSU 상태를 정리하는 방법은 여기를 참조하십시오.)

### ISSU 중단

• 3단계 워크플로에서 ISSU 활성화 프로세스 중에 중단 타이머가 만료되면 시스템이 이전 이미 지로 자동 중단할 수 있습니다.

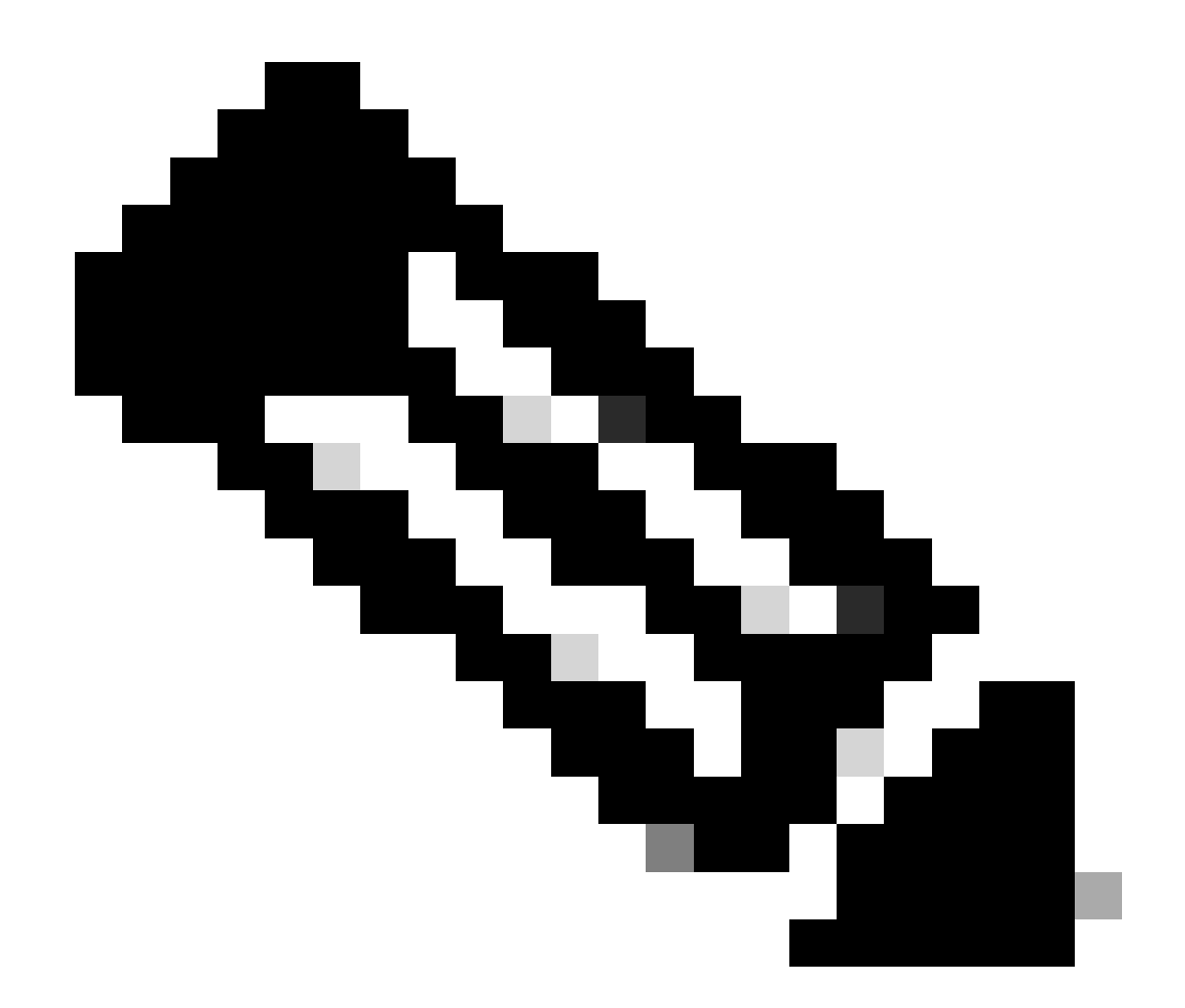

참고: 중단하는 동안 스탠바이가 SSO에 도달하지 않으면 수동 중단해야 합니다. 또한 어떤 이유로든 ISSU를 중단하려는 경우 수동으로 중단해야 합니다.

<#root>

EXAMPLE : During install add, we notice these erro

rs:

C9400#install add file flash:cat9k\_iosxe.16.09.02.SPA.bin install\_add: START Tue Nov 13 20:47:53 UTC 2018

\*Nov 13 20:47:54.787: %INSTALL-5-INSTALL\_START\_INFO: Chassis 1 R1/0: install\_engine: Started install ad

--- Starting initial file syncing ---[1]: Copying flash:cat9k\_iosxe.16.09.02.SPA.bin from chassis 1 to chassis 2 [2]: Finished copying to chassis 2 Info: Finished copying flash:cat9k\_iosxe.16.09.02.SPA.bin to the selected chassis Finished initial file syncing --- Starting Add --Performing Add on all members
[1] Add package(s) on chassis 1
[1] Finished Add on chassis 1
[2] Add package(s) on chassis 2
cp: cannot stat '/tmp/packages.conf': No such file or directory
[2] Finished Add on chassis 2
Checking status of Add on [1 2]
Add: Passed on [1]. Failed on [2]
Finished Add

FAILED: install\_add exit(1) Tue Nov 13 20:51:58 UTC 2018 <<<<< install\_add failed. If see any such a

C9400#install abort issu

install\_abort: START Tue Nov 13 20:57:40 UTC 2018
install\_abort: Abort type ISSU subtype NONE smutype NONE

\*Nov 13 20:57:41.759: %INSTALL-5-INSTALL\_START\_INFO: Chassis 1 R1/0: install\_engine: Started install ab

NOTE: Going to start Abort ISSU install process

STAGE 0: Initial System Level Sanity Check before starting ISSU

--- Verifying install\_issu supported ------ Verifying booted from the valid media ------ Verifying AutoBoot mode is enabled ---Finished Initial System Level Sanity Check

FAILED: ABORT operation is not allowed in ADDED state ERROR: install\_abort exit(2 ) Tue Nov 13 20:57:49 UTC 2018

\*Nov 13 20:57:49.756: %INSTALL-5-INSTALL\_COMPLETED\_INFO: Chassis 1 R1/0: install\_engine:

Completed install abort ISSU

#### Clean ISSU 상태

ISSU 업그레이드/다운그레이드/중단/자동 중단이 성공하지 못하면 ISSU 내부 상태를 수동으로 정 리해야 합니다.

#### <#root>

C9400#sh issu state detail

--- Starting local lock acquisition on chassis 1 ---Finished local lock acquisition on chassis 1

Operation type: One-shot ISSU Install type : Image installation using ISSU

Current state : Added state Last operation: Activate location standby Chassis 2 <<<< Previous Add is still pending. This needs to

Completed operations:

Operation

Activate location standby Chassis 2 2018-11-13:16:26:34

State transition: Added

Auto abort timer: inactive Running image: flash:packages.conf Operating mode: sso, terminal state not reached

Enable Service Internal before you run this command

C9400#clear install state

clear\_install\_state: START Tue Nov 13 17:05:47 UTC 2018
--- Starting clear\_install\_state --Performing clear\_install\_state on all members
[1] clear\_install\_state package(s) on chassis 1
[1] Finished clear\_install\_state on chassis 1
Checking status of clear\_install\_state on [1]
clear\_install\_state: Passed on [1]

Finished clear\_install\_state

C9400#sh issu state detail

--- Starting local lock acquisition on chassis 1 ---Finished local lock acquisition on chassis 1

No ISSU operation is in progress

이 번역에 관하여

Cisco는 전 세계 사용자에게 다양한 언어로 지원 콘텐츠를 제공하기 위해 기계 번역 기술과 수작업 번역을 병행하여 이 문서를 번역했습니다. 아무리 품질이 높은 기계 번역이라도 전문 번역가의 번 역 결과물만큼 정확하지는 않습니다. Cisco Systems, Inc.는 이 같은 번역에 대해 어떠한 책임도 지지 않으며 항상 원본 영문 문서(링크 제공됨)를 참조할 것을 권장합니다.